2016年10月26日

ユーザー各位

福井コンピュータ株式会社

福井コンピュータスマート株式会社

カスタマサポートセンター

(公開時間を変更し、注意点を追記)

# 法務省「登記・供託オンライン申請システム」のバージョンアップに伴う 「TREND REGIC Ver.7」プログラム更新に関するご案内

いつも弊社製品をご利用いただき、誠にありがとうございます。

法務省「登記・供託オンライン申請システム」の申請用総合ソフトバージョンアップに伴う 「TREND REGIC Ver.7」へのアップデートについてお知らせします。

記

#### ■ 登記・供託オンライン申請システムの申請用総合ソフトバージョンアップについて

法務省サイトにて、2016 年 10 月 28 日(金) 午後 10 時以降に、「申請用総合ソフト」が 更新されるお知らせが公開されています。

詳細は下記サイトにてご確認ください。

【重要】申請用総合ソフトのバージョンアップ(4.4A→4.5A)について

http://www.touki-kyoutaku-online.moj.go.jp/information/info\_201610.html#HI201610142068

### ■ 「TREND REGIC Ver.7」アップデートプログラムの提供について

上記更新に対応した「TREND REGIC Ver.7」のアップデートを行います。

アップデートプログラム: TREND REGIC Ver.7(Build: 7002) 提供予定日: 10月31日(月) AM8: 30

・FC コンシェルジュ「プログラム更新」-「個別ダウンロード」による提供開始

「TREND REGIC Ver.7」をご利用のお客様で、オンライン申請をされておられるお客様は、 アップデートプログラムの提供開始後、速やかにアップデートをお願いいたします。

※今回の更新を実施していない場合、10月31日以降に受け付けられる申請を送信(申請) できません。(詳細は次ページ参照)

#### ■ 「TREND REGIC Ver.7」への更新前後のオンライン申請について

今回の「TREND REGIC Ver.7」への更新後、オンライン申請を行う際に以下の手順にてお 進めください。

【今回の更新前に、オンライン申請の準備を済ませている場合】

●既に<u>電子署名</u>を済ませている

今回の更新後に TREND REGIC を起動し、一旦電子署名を解除していただき、再 度電子署名を行なった上、オンライン申請を進めてください。

※この手順が行われていない場合、メッセージが表示され申請は中断されます。

●未だ電子署名を済ませていない

今回の更新後に TREND REGIC を起動し、通常通り電子署名を行なってオンライン申請を進めてください。

#### 【今回の更新後に、オンライン申請の準備を行なう場合】

通常通り、オンライン申請の準備を行なってオンライン申請を進めてください。

※PDF 等添付ファイルにおいては、電子署名済の場合でも再署名の必要はございません。

今回の更新を実施していない場合、10月31日以降に受け付けられる申請を送信(申請) できません。(「署名付与/確認」も実行できません)

また、10月31日より前に申請が受け付けられた申請について補正がかかった場合でも、今回の更新後の「TREND REGIC Ver.7 (Build7002)」で補正申請が行えますので、アップデートプログラムの提供開始後、速やかにアップデートをお願いいたします。

本案内に関するご質問は、カスタマサポートセンターまでお問い合わせください。 ▼カスタマサポートセンター

http://const.fukuicompu.co.jp/support/index.html

以上

## FCコンシェルジュ「プログラム更新」-「個別ダウンロード」からのアップデート手順

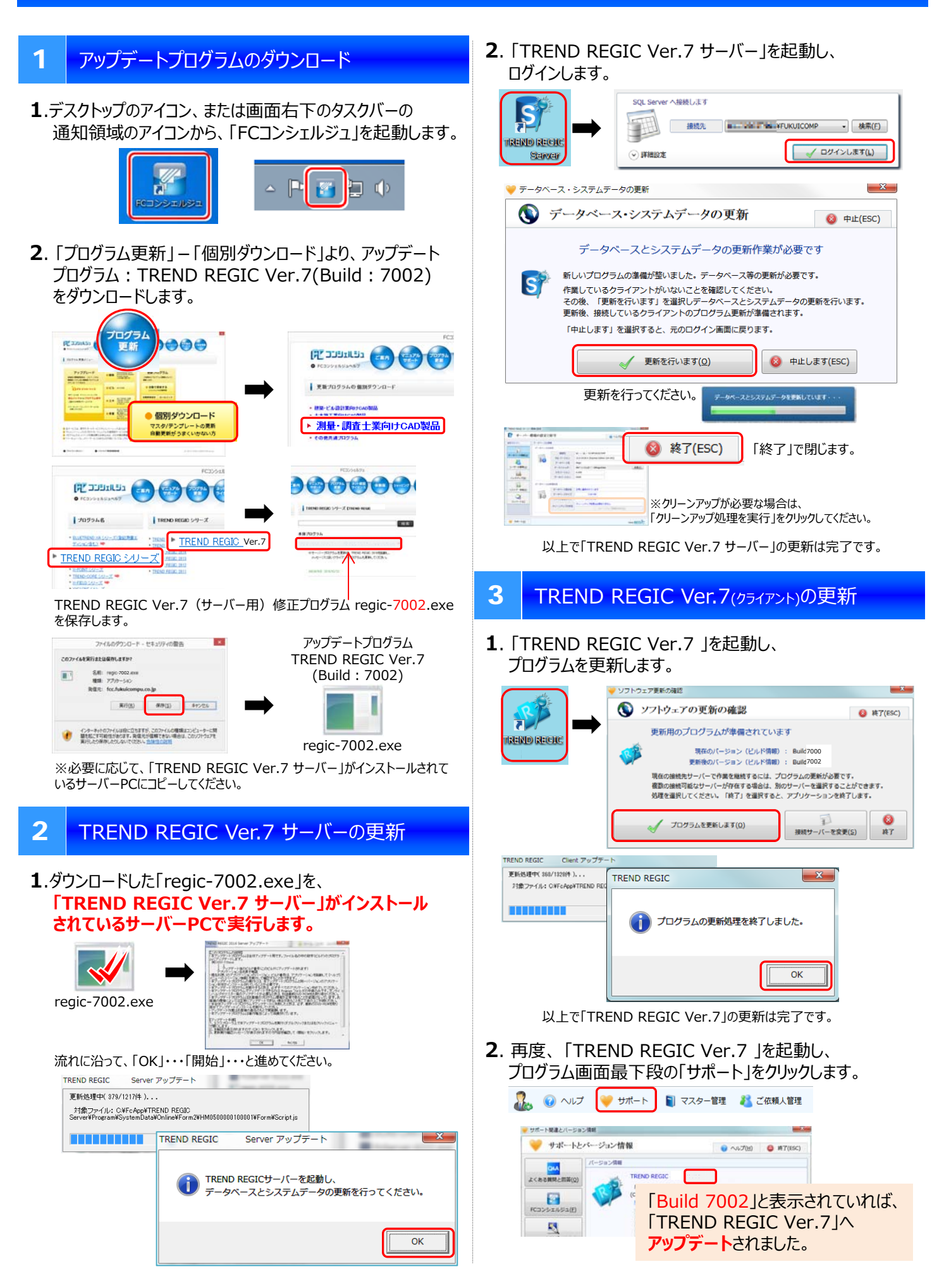